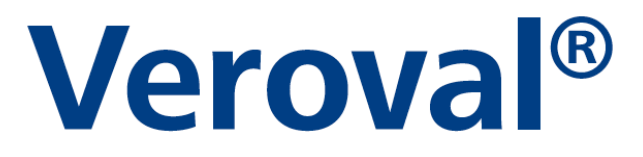

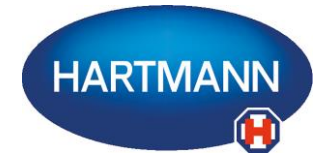

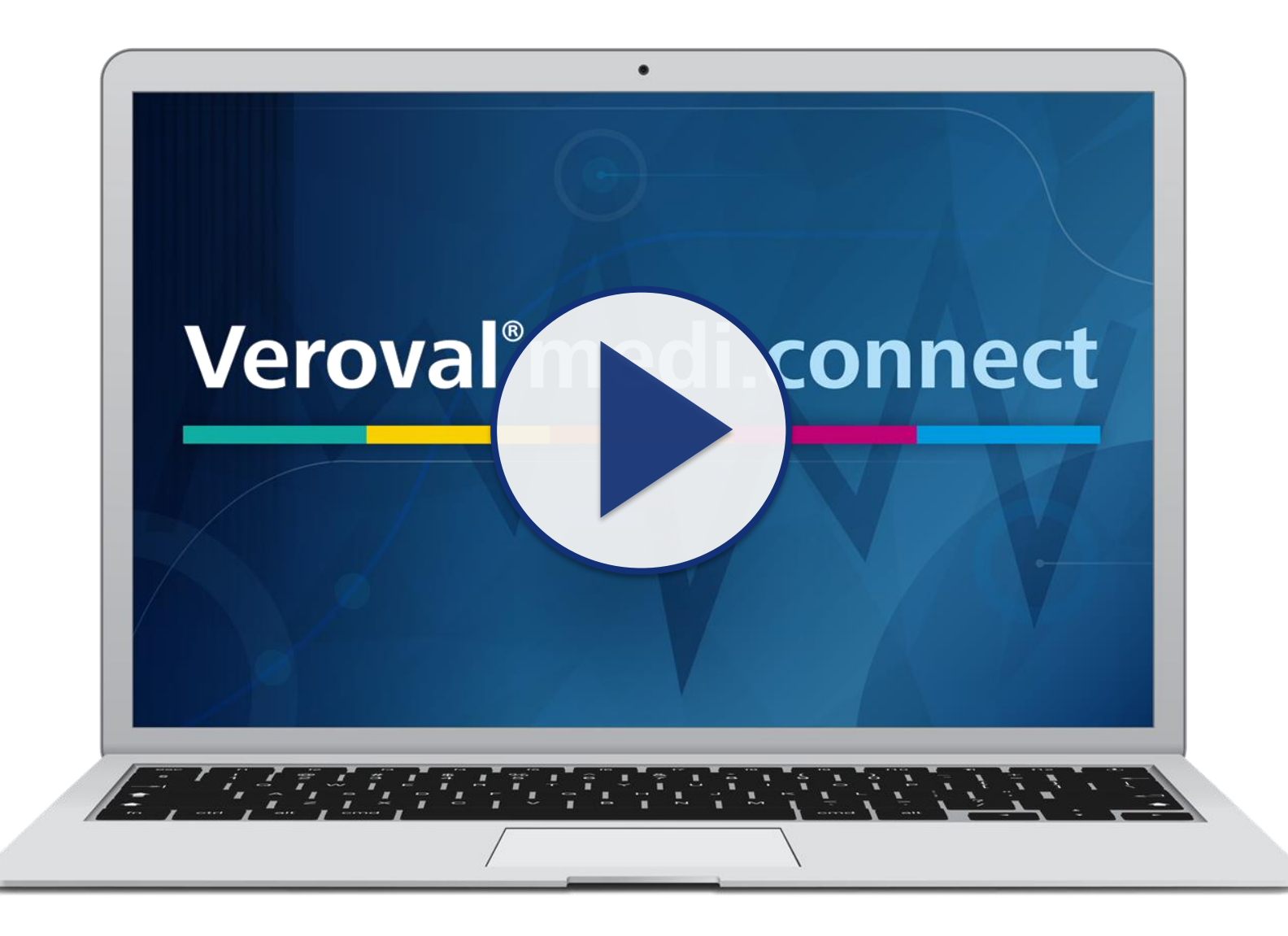

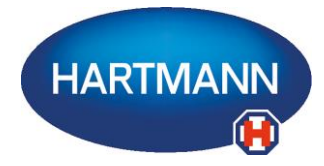

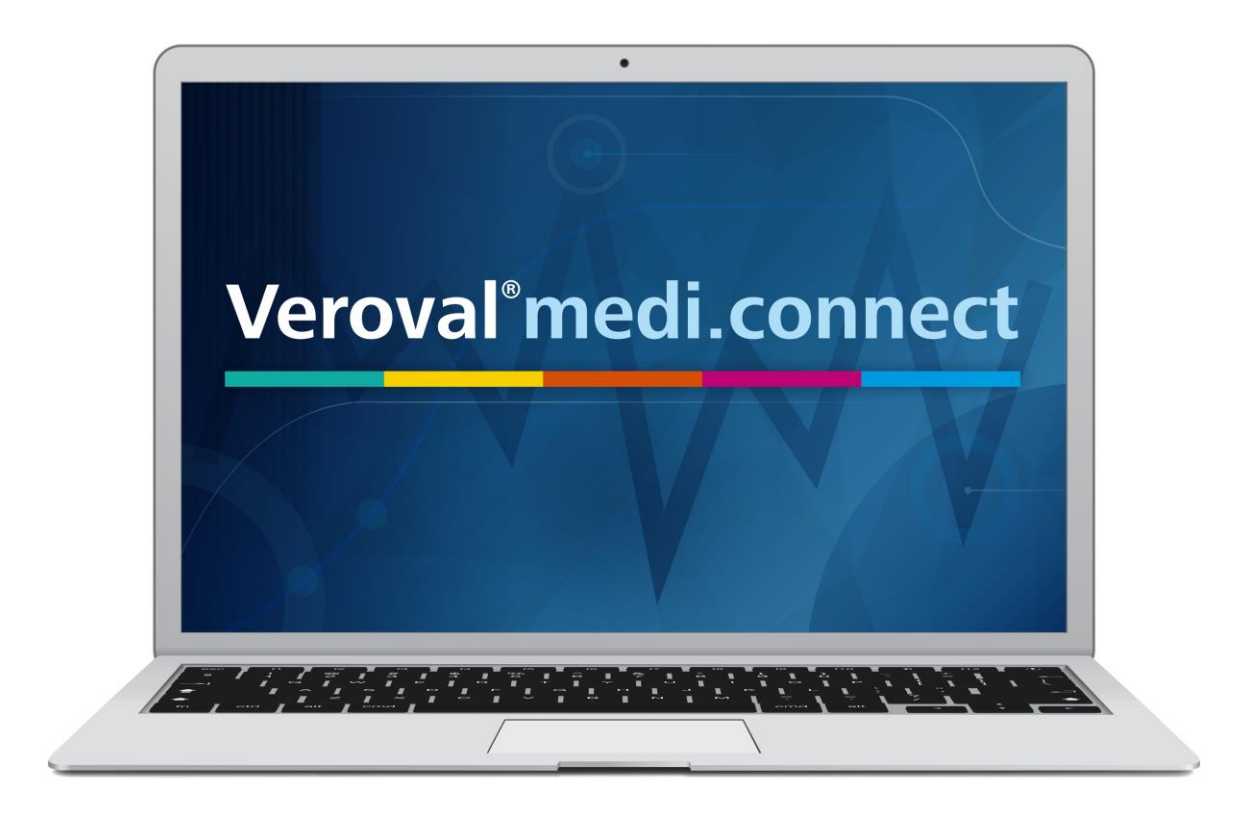

Il contenuto di questo video può anche essere scaricato in formato pdf.

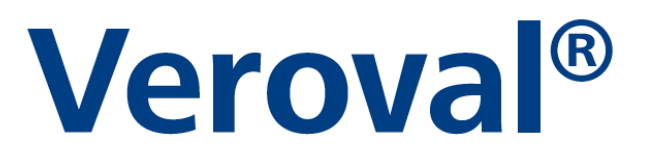

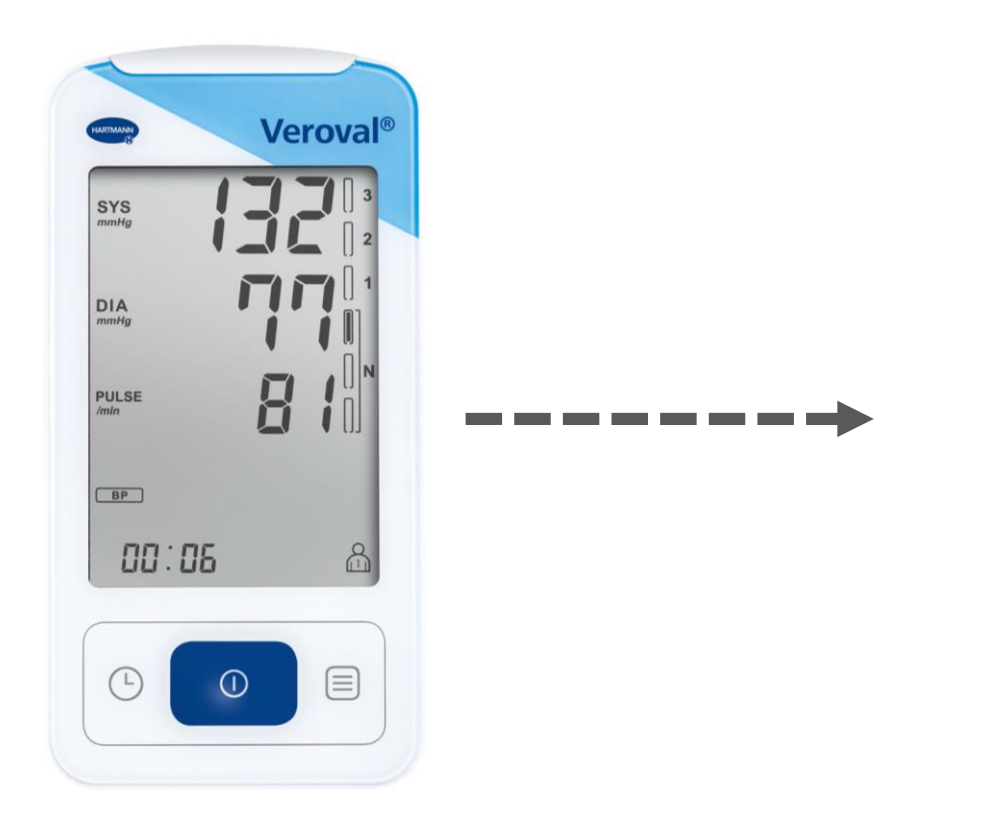

In questo breve video viene spiegato come i dati del vostro dispositivo Veroval® misuratore di pressione con funzione ECG...

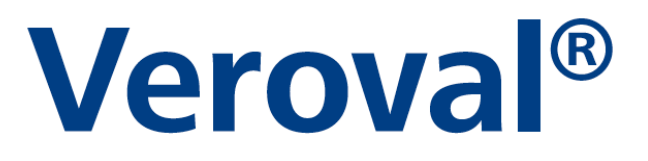

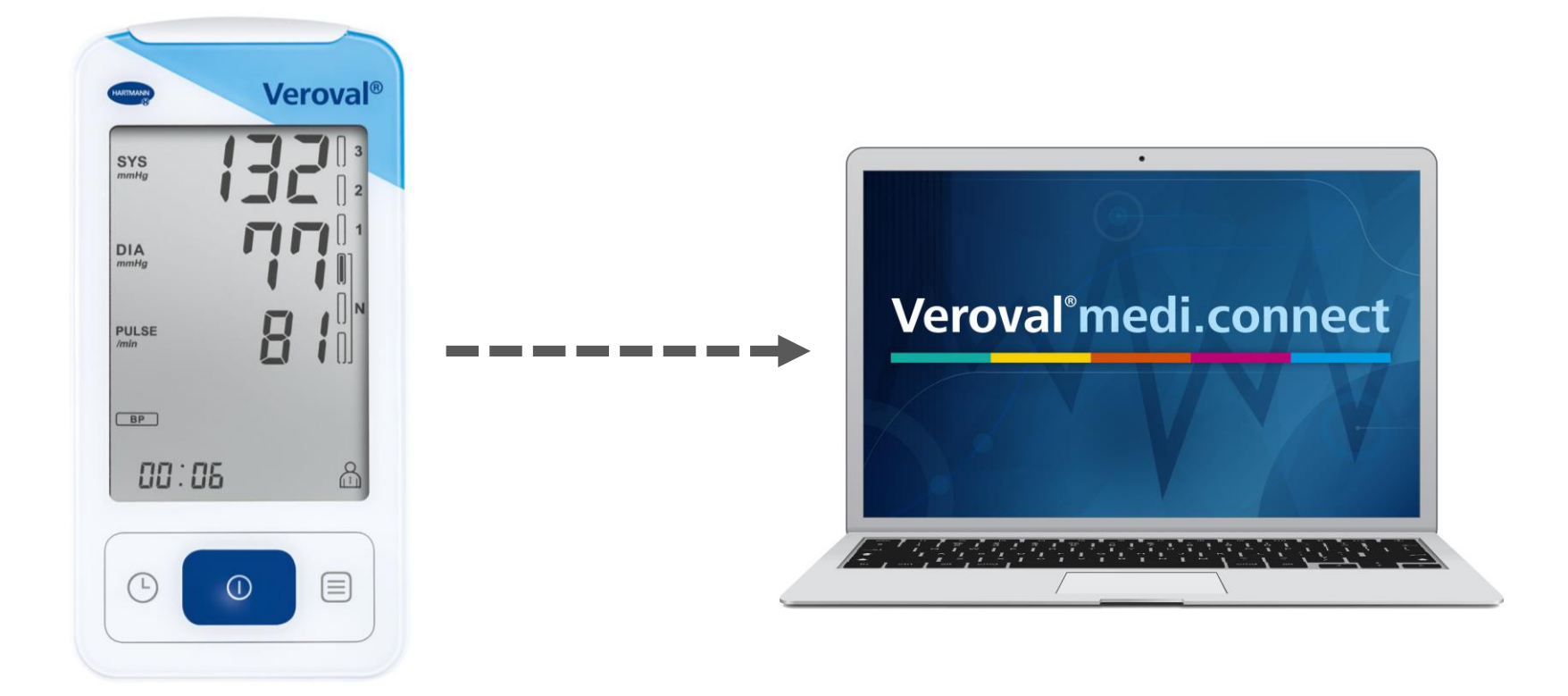

...possono essere facilmente trasferiti nel software Veroval® medi.connect.

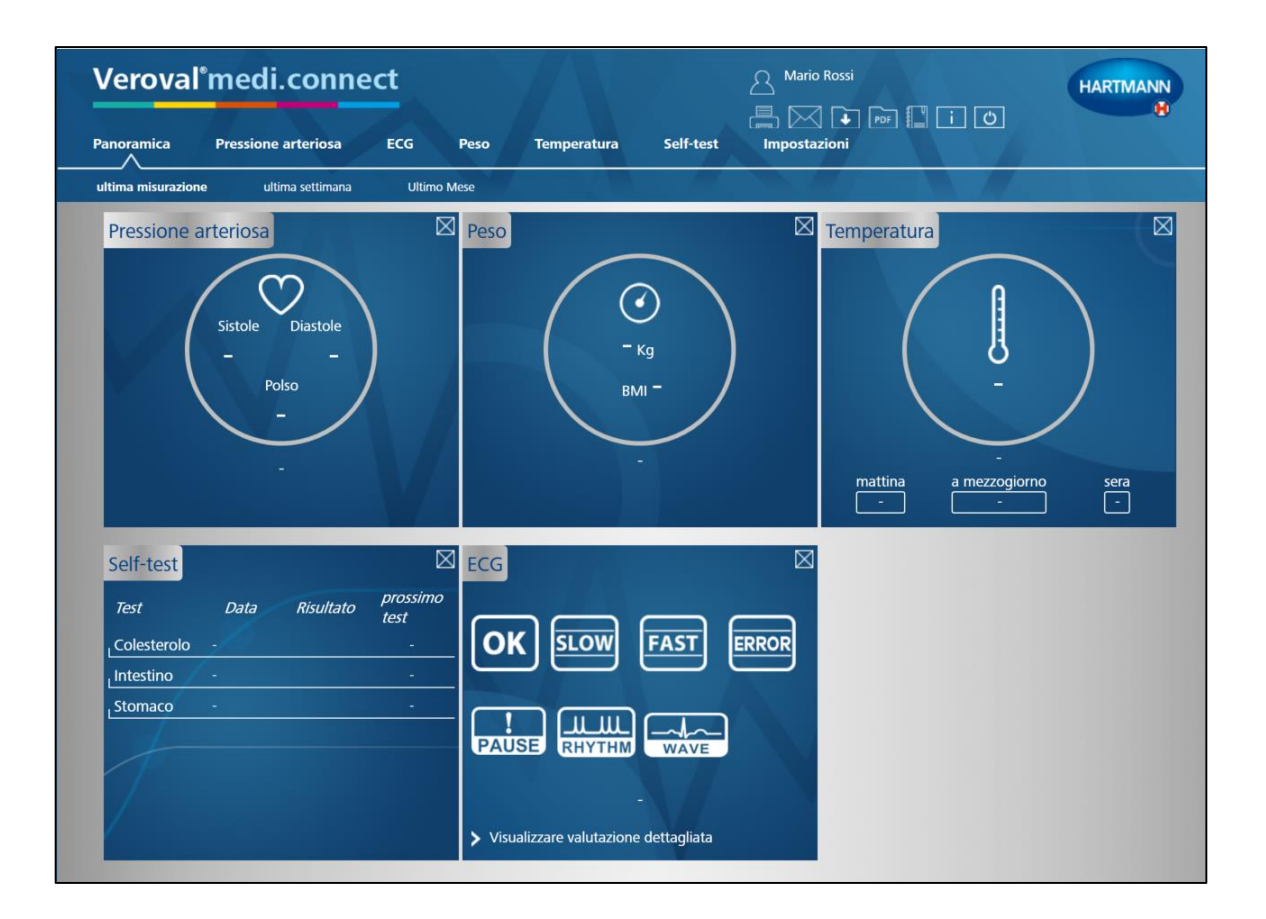

Per prima cosa occorre aprire Veroval® medi.connect sul PC...

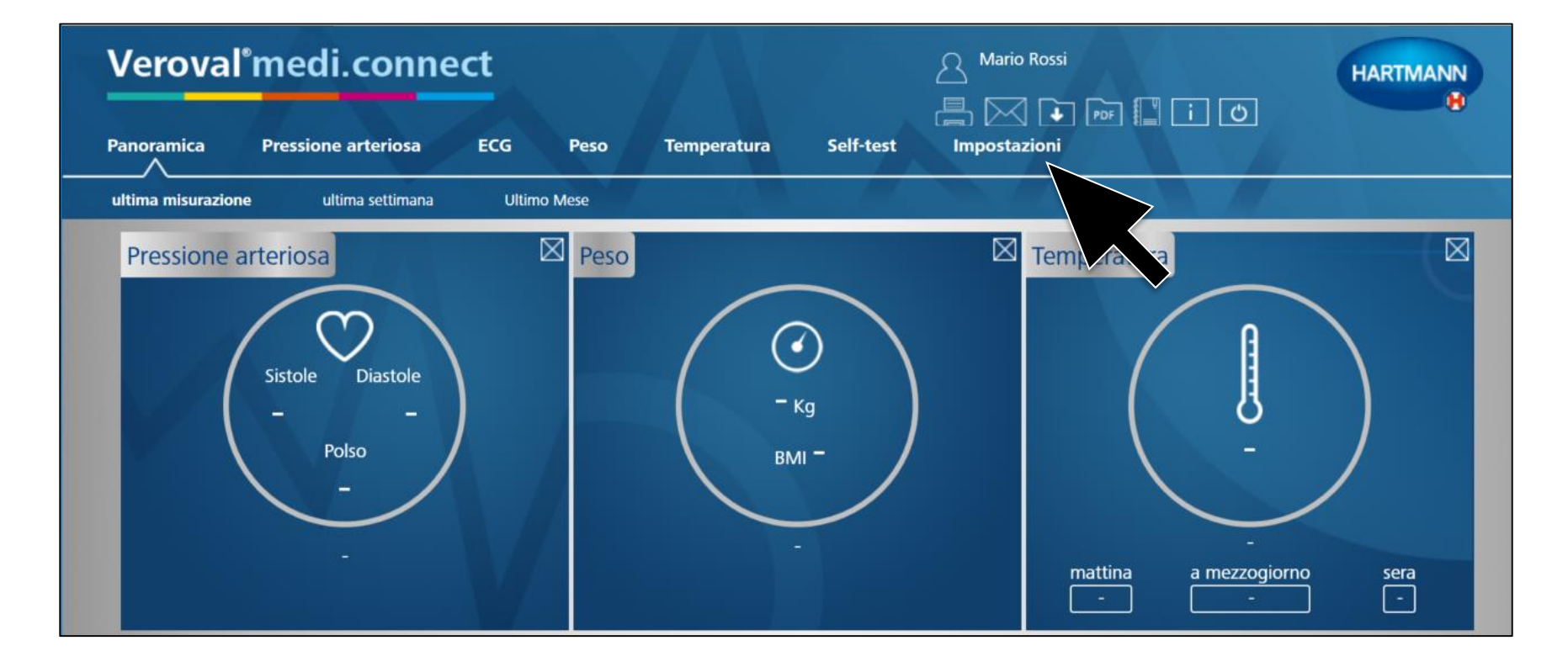

#### ... cliccare su «Impostazioni»...

| Veroval®          | medi.co             | nnect               |      | HA.         |                | A Mario Rossi |
|-------------------|---------------------|---------------------|------|-------------|----------------|---------------|
| Panoramica        | Pressione arterio   | sa ECG              | Peso | Temperatura | Self-test      | Impostazioni  |
| Il mio profilo    | Sistema             | Pressione arteriosa | EC   | G Peso      | Temperatura    | Promemoria    |
|                   |                     |                     |      |             |                |               |
| Il mio profilo    | )                   |                     |      |             |                |               |
| Sesso *           | 🧿 uomo 🔵 donna      |                     |      | Via         |                |               |
| Nome *            | Mario               |                     |      | САР         |                |               |
| Cognome *         | Rossi               |                     |      | Città       |                |               |
| Data di nascita * | 01/01/1980          | Età (anni)          | 37   | Altezza •   | 190 Centimetri |               |
| Password          | Protezione con pass | word non impostata  | 5    |             |                |               |
|                   |                     |                     |      |             |                |               |
|                   |                     |                     |      |             |                |               |
|                   |                     |                     |      |             |                |               |

#### ...e nella riga sottostante selezionare «ECG».

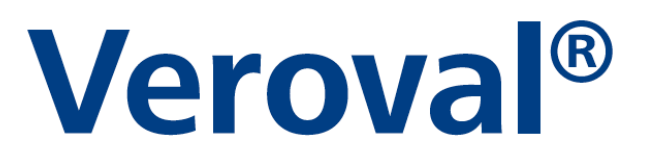

| Verova         | °medi.c                 | onnect                      |           |             |             | A Mario Rossi |         |
|----------------|-------------------------|-----------------------------|-----------|-------------|-------------|---------------|---------|
| Panoramica     | Pressione art           | eriosa ECG                  | Peso      | Temperatura | Self-test   | Impostazioni  | ₩ 📕 i 🔿 |
| Il mio profilo | Sistema                 | Pressione arteriosa         | ECG       | Peso        | Temperatura | Promemoria    |         |
|                |                         |                             |           |             |             |               |         |
| ECG            |                         |                             |           |             |             |               |         |
|                |                         |                             |           |             |             |               |         |
| 😑 Selezione d  | del dispositivo         |                             |           |             |             |               |         |
| 🗆 🍠 Ve         | roval misuratore di pre | essione da braccio con funz | tione ECG |             |             |               |         |
| Salva          | Azzera                  |                             |           |             |             |               |         |
|                |                         |                             |           |             |             |               |         |

#### A questo punto nelle impostazioni dell'«ECG» ...

| Verova                                   | l°medi.co                                    | onnect                     |                | A Mario Rossi        |             | HARTMANN          |  |
|------------------------------------------|----------------------------------------------|----------------------------|----------------|----------------------|-------------|-------------------|--|
| Panoramica                               | Pressione arte                               | riosa ECG                  | Peso           | Temperatura          | Self-test   | し<br>Impostazioni |  |
| Il mio profilo                           | Sistema                                      | Pressione arteriosa        | ECG            | eso Peso             | Temperatura | Promemoria        |  |
| ECG<br>Selezione<br>C Selezione<br>Salva | del dispositivo<br>eroval misuratore di pres | ssione da braccio con funz | tione ECG Sele | ziona memoria utente |             | -                 |  |

...mettere il flag sul dispositivo scelto Veroval® misuratore di pressione con funzione ECG...

| Verova         | l°medi.conn                       | ect               |      | A Mario Rossi          | A           |                     | HARTMAN |
|----------------|-----------------------------------|-------------------|------|------------------------|-------------|---------------------|---------|
| Panoramica     | Pressione arteriosa               | ECG               | Peso | Temperatura            | Self-test   | ] 🕐<br>Impostazioni |         |
| Il mio profilo | Sistema Press                     | sione arteriosa   | ECG  | Peso                   | Temperatura | Promemoria          |         |
| 🗢 Selezione    | del dispositivo                   |                   |      |                        |             |                     |         |
|                | and a location of a section of a  | hannin oon famil  |      |                        |             | _                   |         |
| V 🥑 Ve         | croval misuratore di pressione da | braccio con funzi | 1. M | lemoria utente del dis | positivo    | ×.                  |         |
|                |                                   |                   | 2. M | lemoria utente del dis | positivo    |                     |         |
| Salva          | Azzera                            |                   |      |                        |             | $\langle \rangle$   |         |

...selezionare la memoria utente desiderata e salvare. Questo passaggio deve essere eseguito solo una volta!

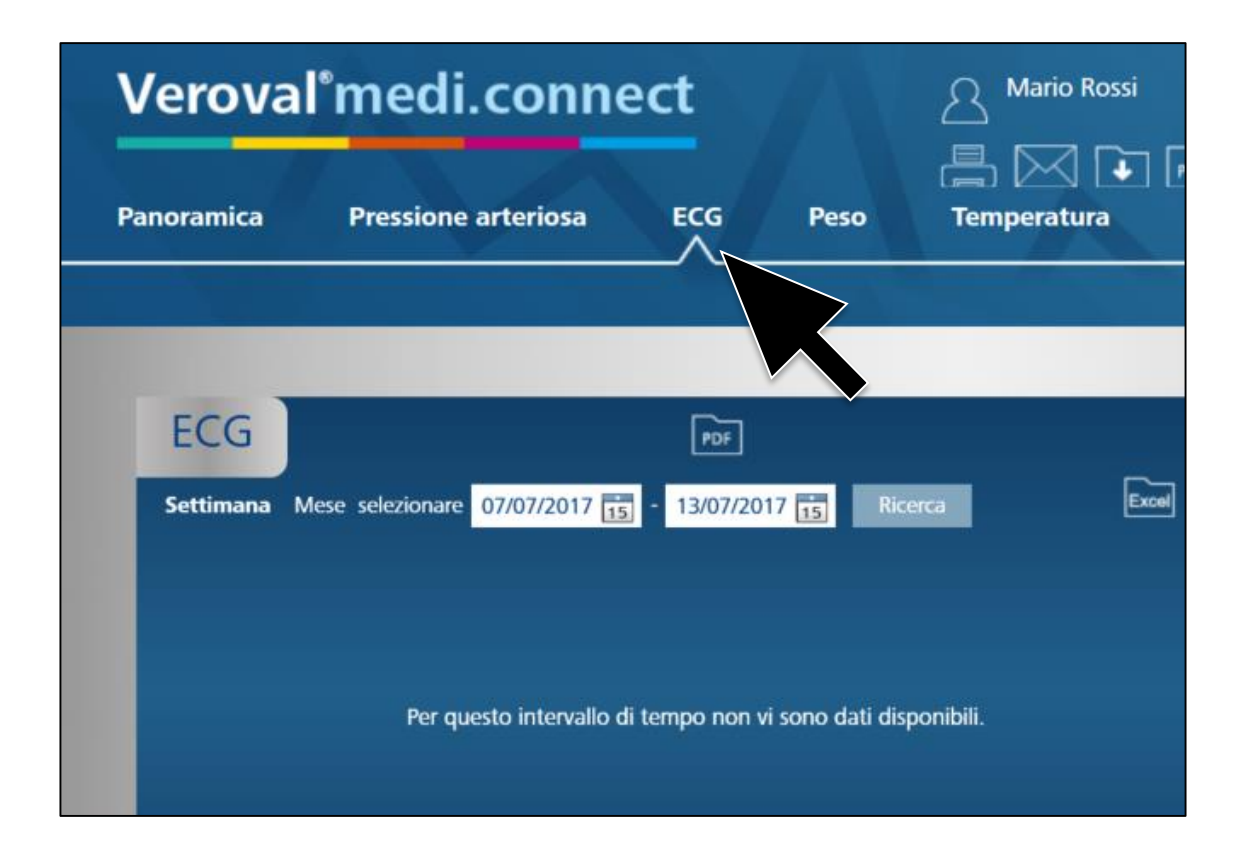

### Per il trasferimento dei dati, fare clic su «ECG» nella riga superiore.

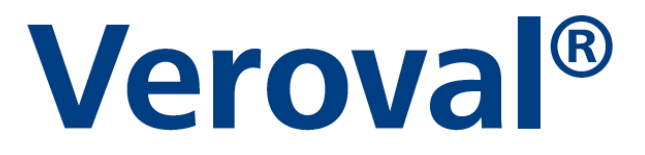

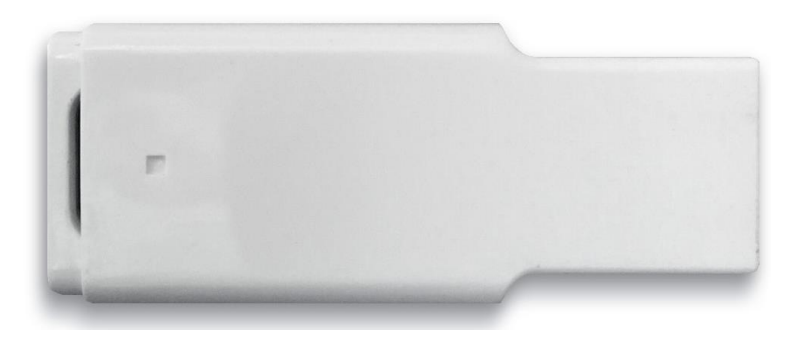

#### Inserire l'adattatore USB-Bluetooth...

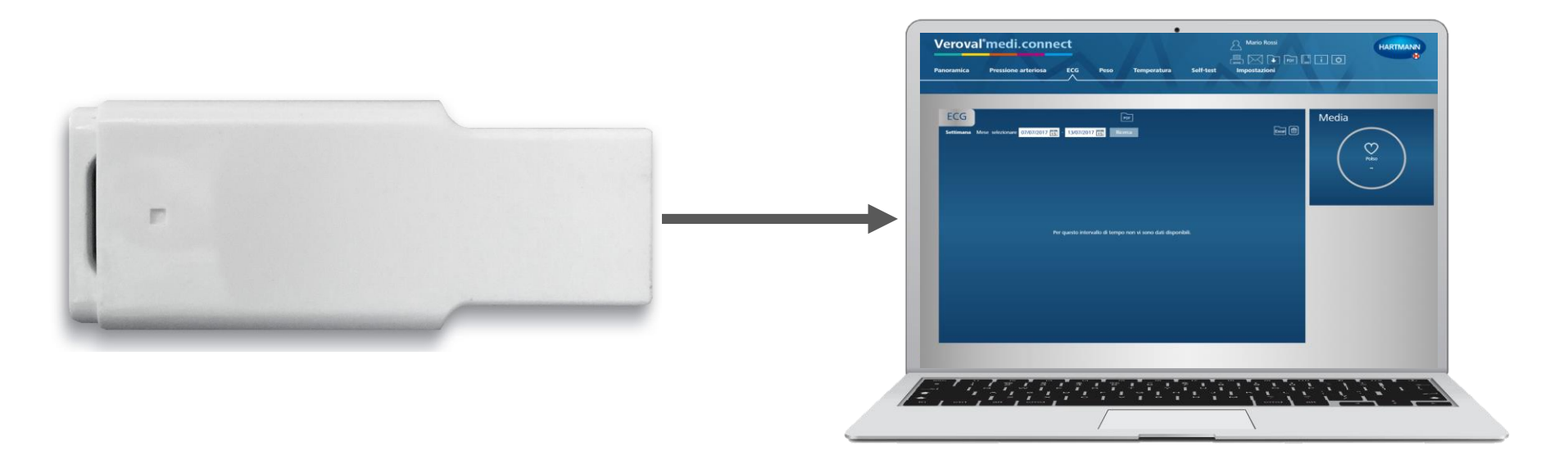

#### ...nella porta USB del vostro PC.

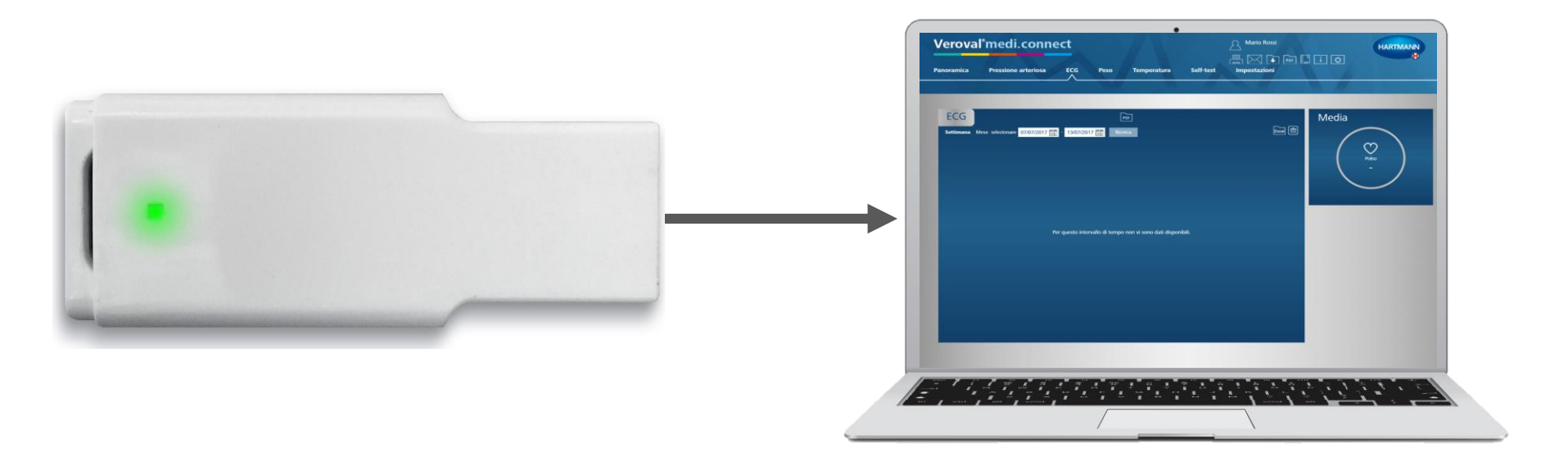

#### Se l'adattatore diventa verde...

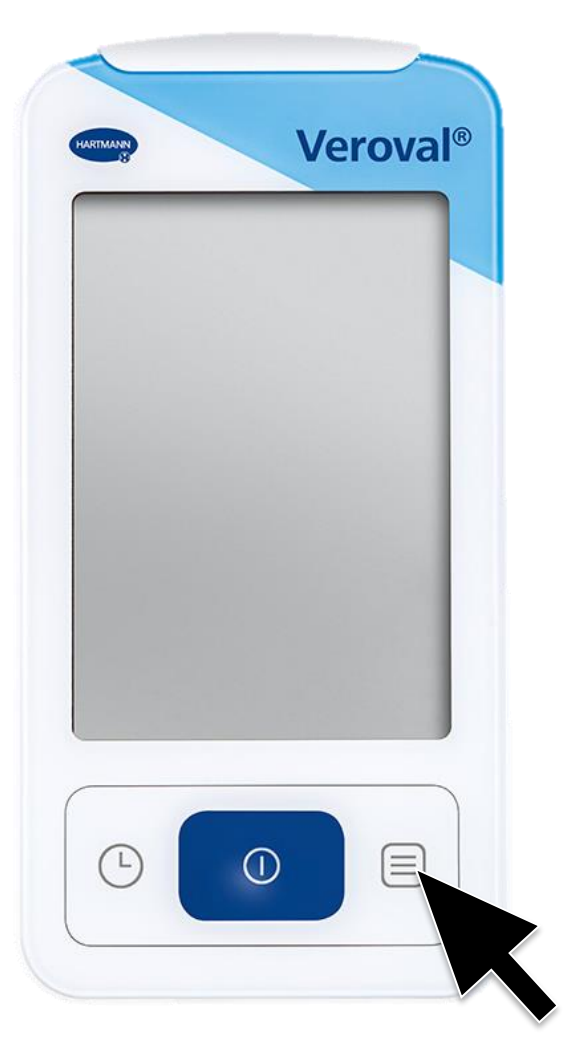

...accendere il dispositivo cliccando sul tasto memoria in basso a destra.

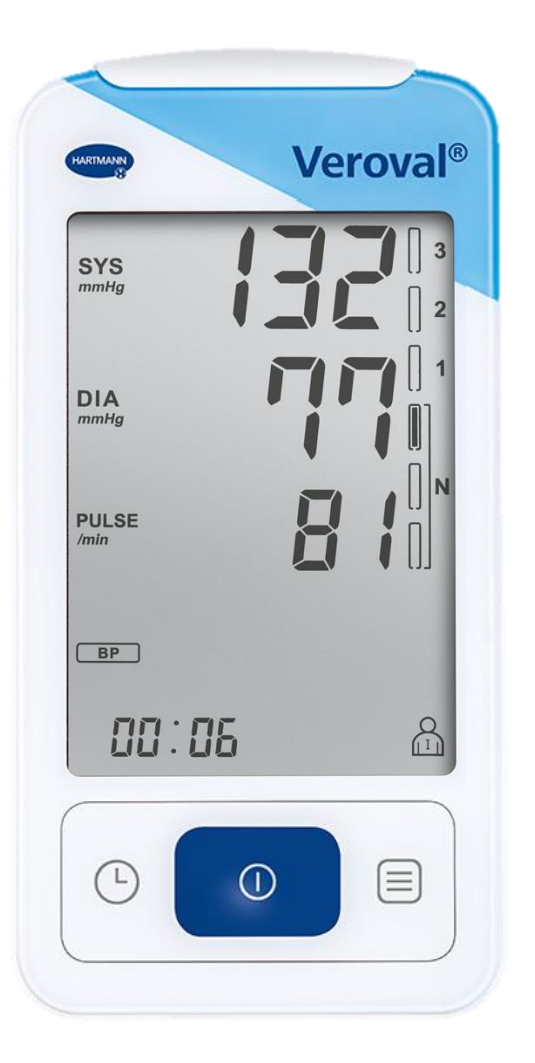

Quando il trasferimento dei dati non viene avviato entro 30 secondi...

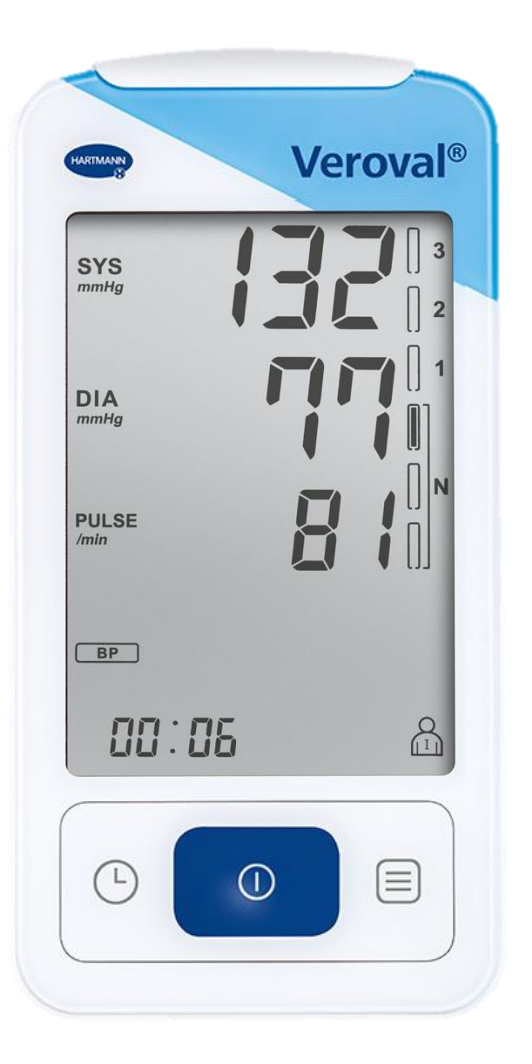

...il dispositivo passa in modalità standby. In questo caso occorre ricominciare.

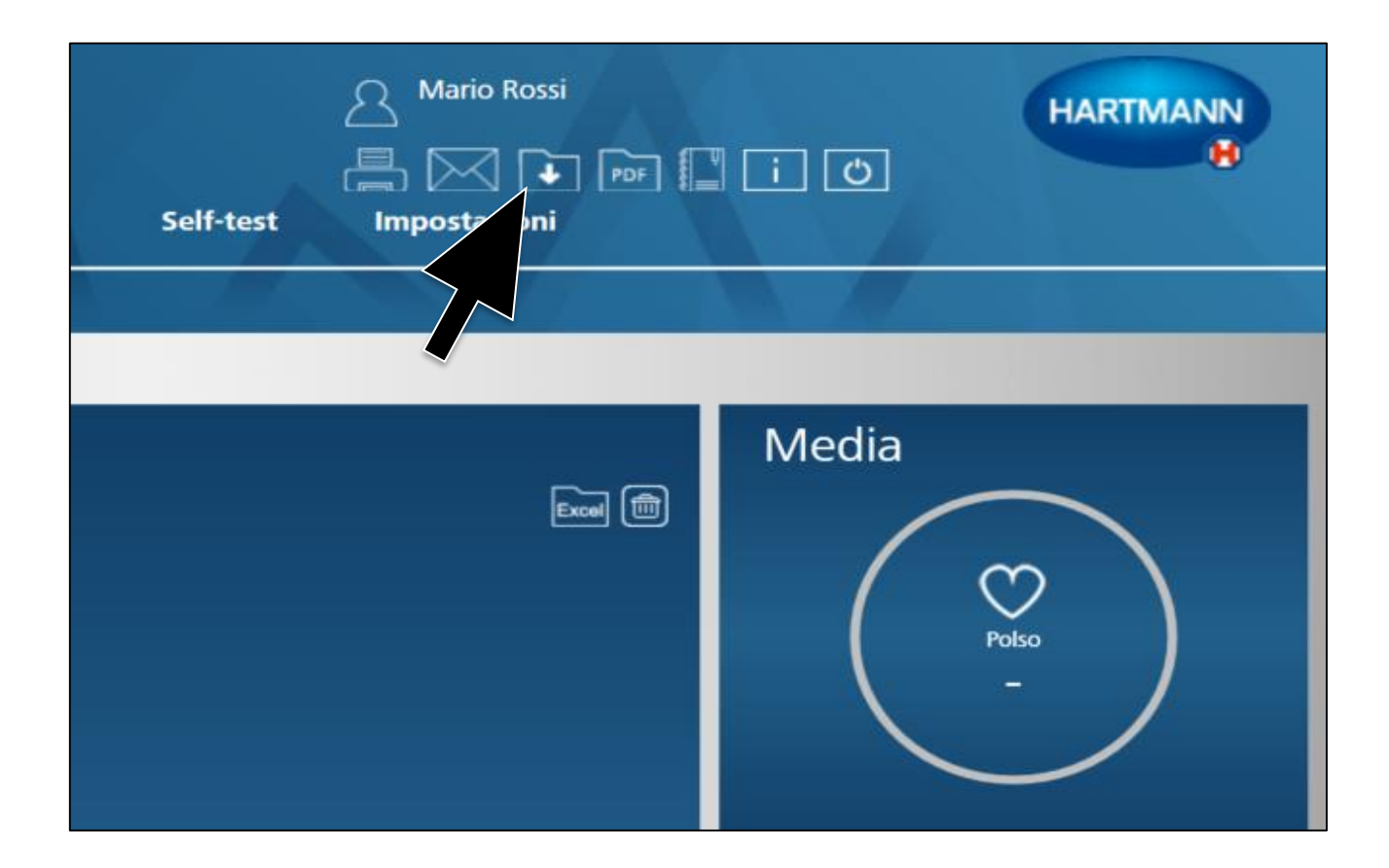

#### Cliccare sull'icona «trasferimento dati» in alto a destra.

| Veroval <sup>®</sup> medi.connect                  | A Mario Ro<br>M1 M2                                                                                                    |       |
|----------------------------------------------------|----------------------------------------------------------------------------------------------------|-------|
| Panoramica Pressione arteriosa ECG                 | Peso Temperatura Self-test Impostazio                                                                                                    | ni    |
|                                                    |                                                                                                    |       |
| ECG                                                | PDF                                                                                                    | Media |
| Settimana Mese selezionare 07/07/2017 🔢 - 13/07/20 | 17 Is Ricerca   Selezionare dispositivo Image: Selezionata:   Classe del dispositivo attualmente selezionata: Image: Selezionata:   Per avviare il download fare clic sull'immagine corrispondente. Image: Selezionata:   Veroval misuratore di pressione da braccio con funzione ECG 1. Memoria utente del dispositivo   Iternativa puoi anche trasferire dati dalle seguenti tipologie di dispositivi: Image: Selezione contenente   Iternativa puoi anche trasferire dati dalle seguenti tipologie di dispositivi: Image: Selezione contenente   Image: Selezione contenente Image: Selezione contenente   Image: Selezione contenente Image: Selezione contenente   Image: Selezione contenente Image: Selezione contenente   Image: Selezione contenente Image: Selezione contenente   Image: Selezione contenente Image: Selezione contenente   Image: Selezione contenente Image: Selezione contenente   Image: Selezione contenente Image: Selezione contenente   Image: Selezione contenente Image: Selezione contenente   Image: Selezione contenente Image: Selezione contenente   Image: Selezione contenente Image: Selezione contenente   Image: Selezione contenente Image: Selezione   Image: Sel |       |

**Ora selezionare il dispositivo** Veroval® misuratore di pressione con funzione ECG.

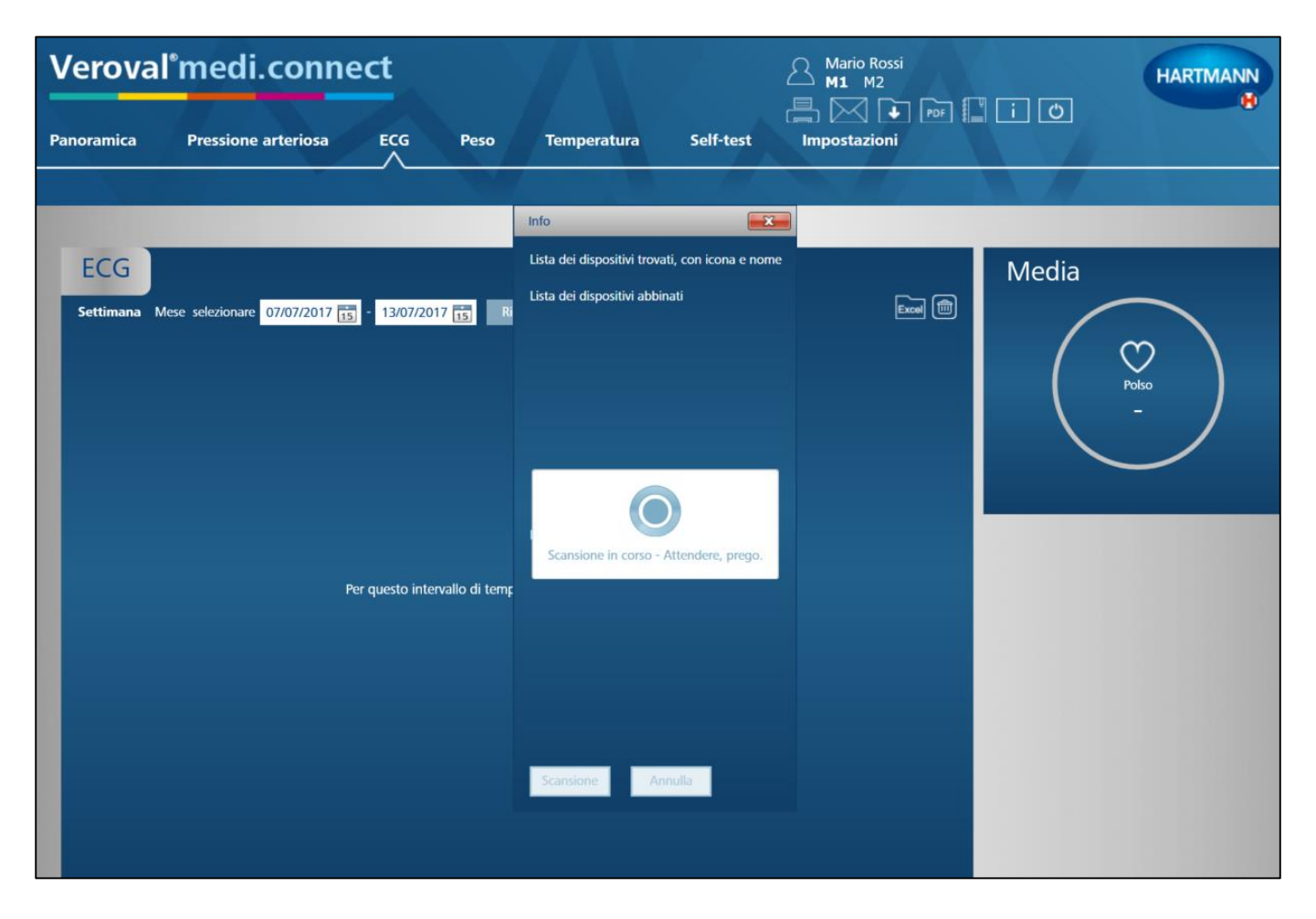

#### Il software inizia a cercare il dispositivo...

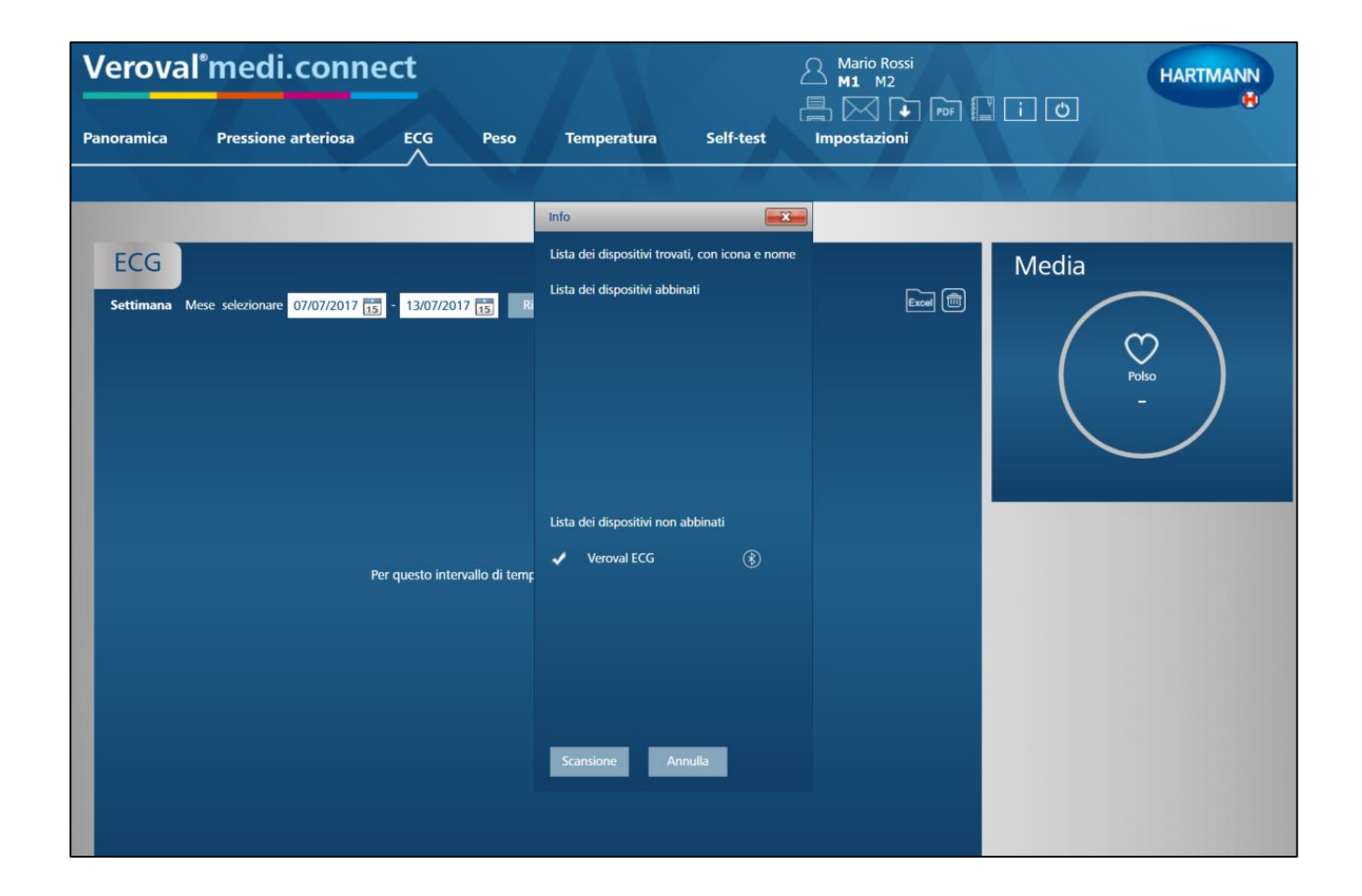

...e se il nome del dispositivo appare vuol dire che la ricerca si è conclusa con successo.

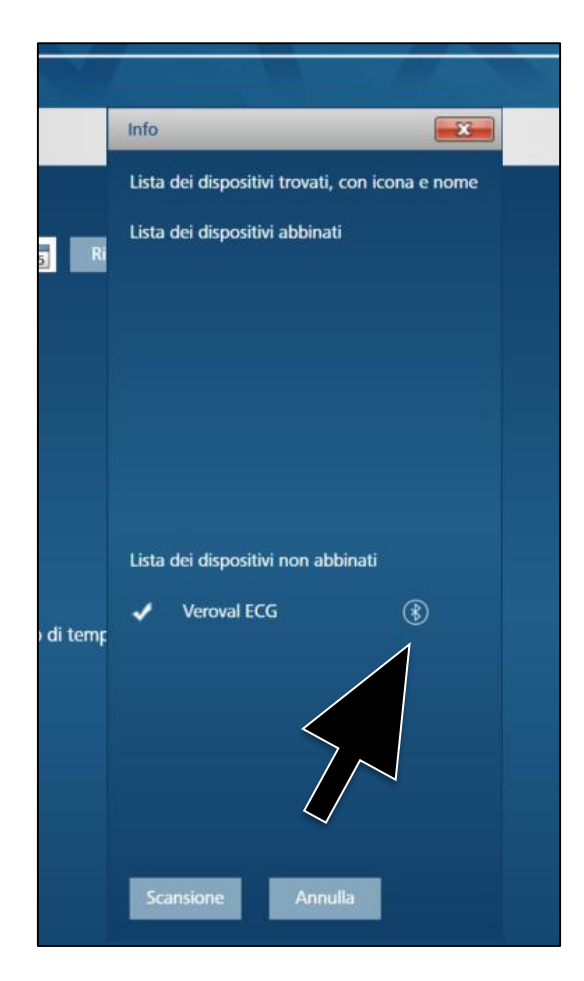

Cliccare ora sull'icona Bluetooth accanto al nome del dispositivo...

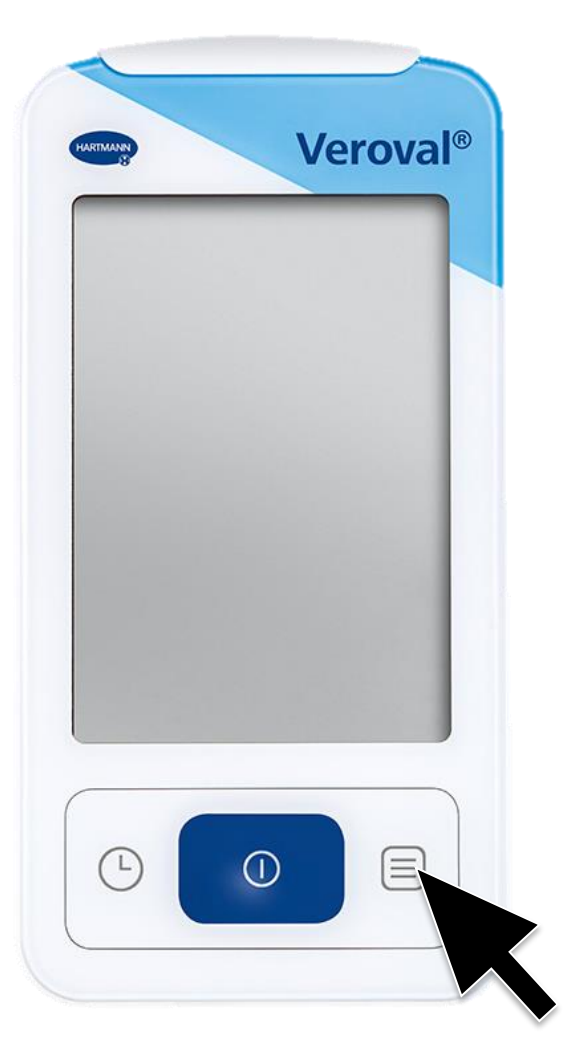

Ricordare di accendere nuovamente il dispositivo se è andato in modalità stand-by.

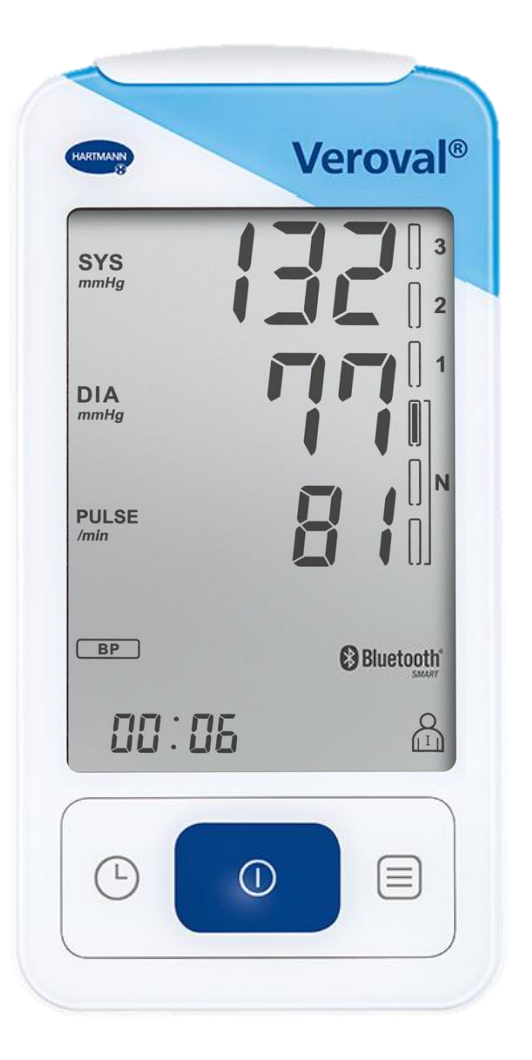

#### Viene così stabilita la connessione Bluetooth.

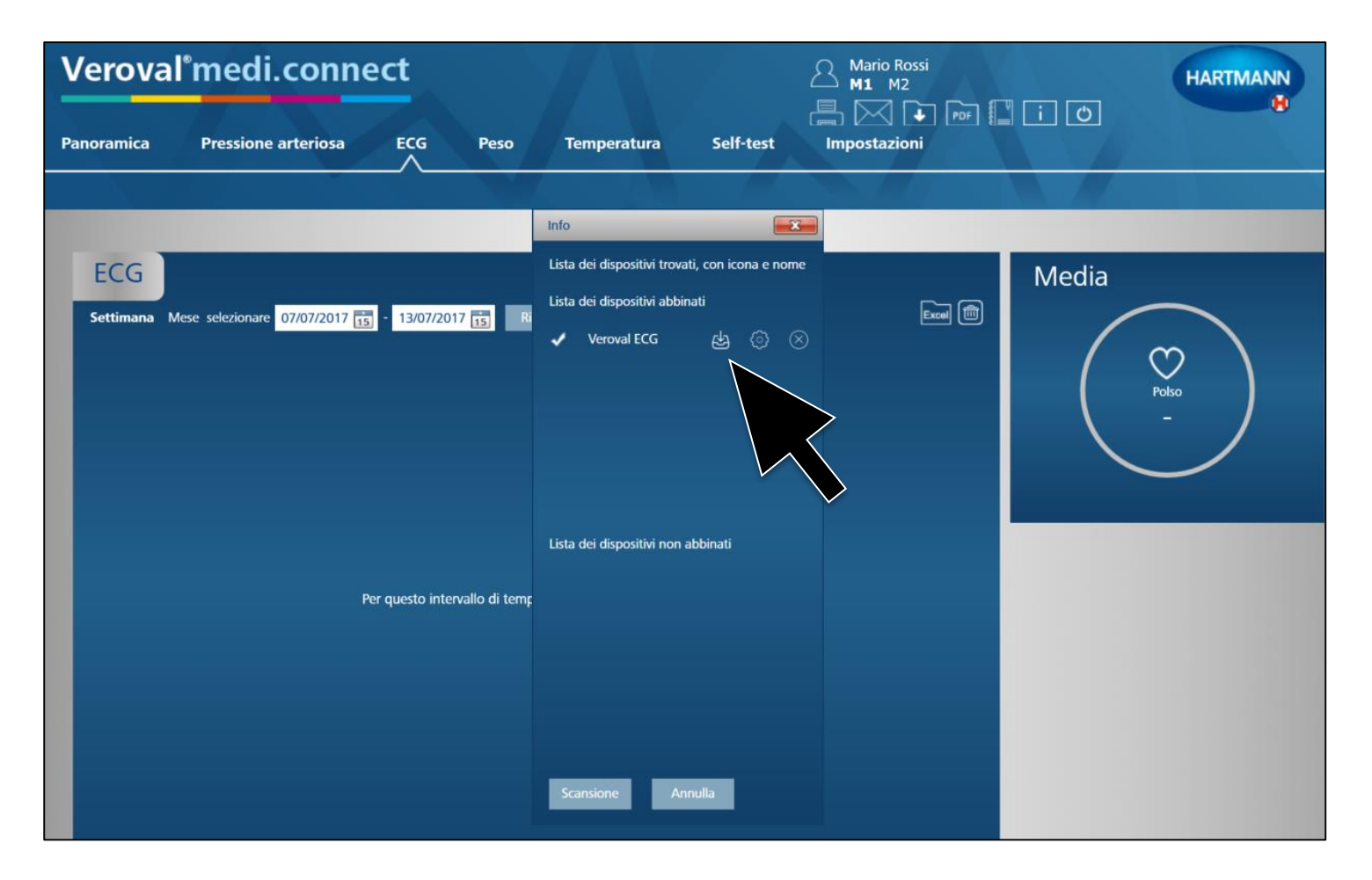

Fare clic sull'icona trasferimento dati che compare nella finestra pop-up...

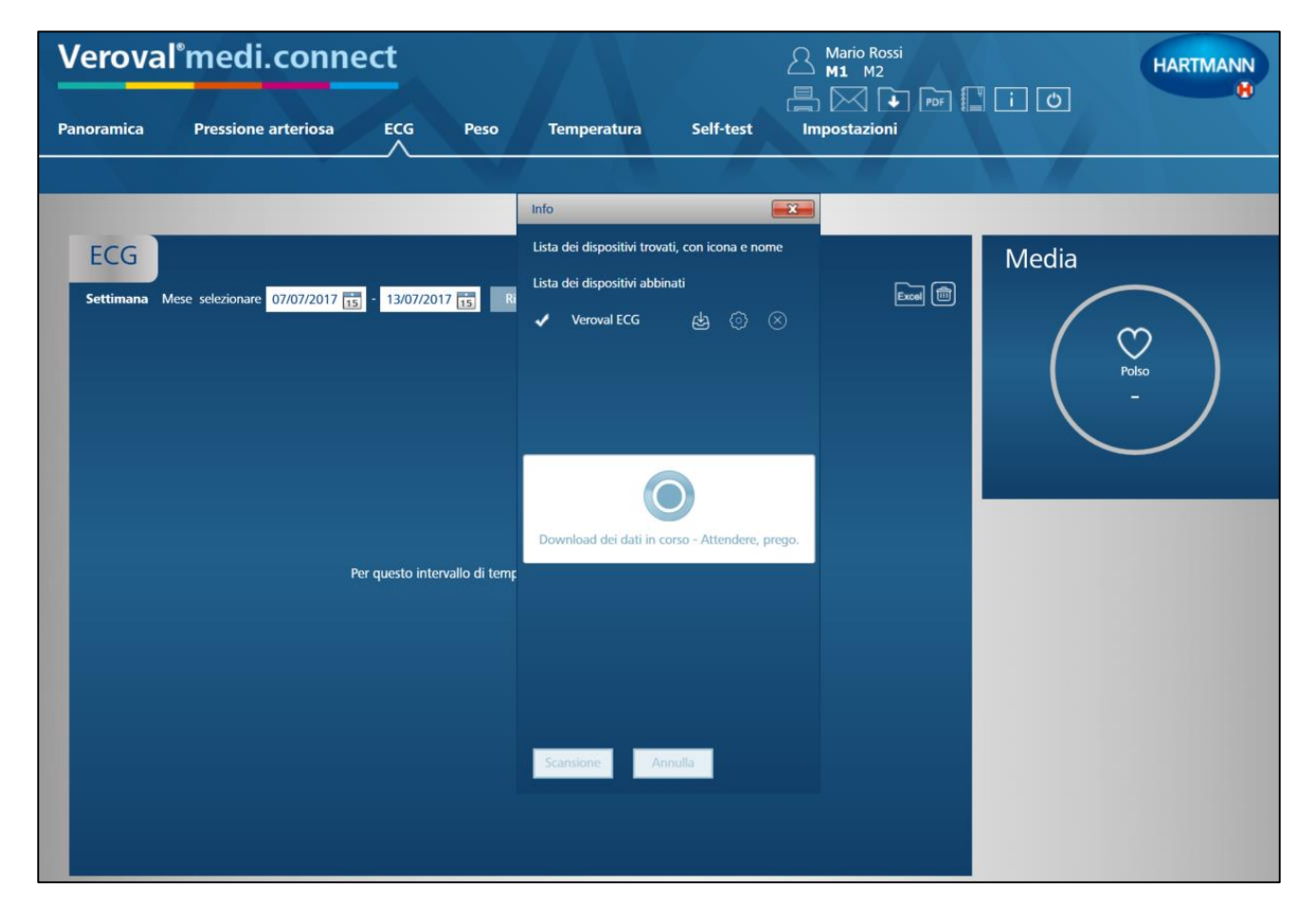

#### Inizia così il trasferimento dati.

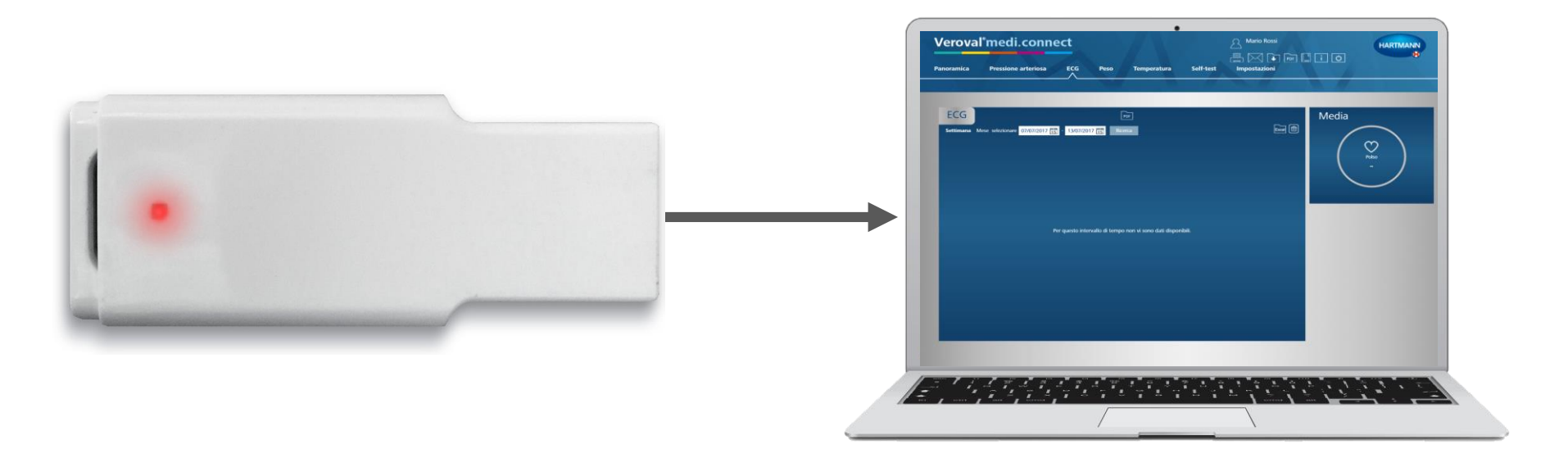

### Durante la trasmissione, l'adattatore USB-Bluetooth diventa rosso...

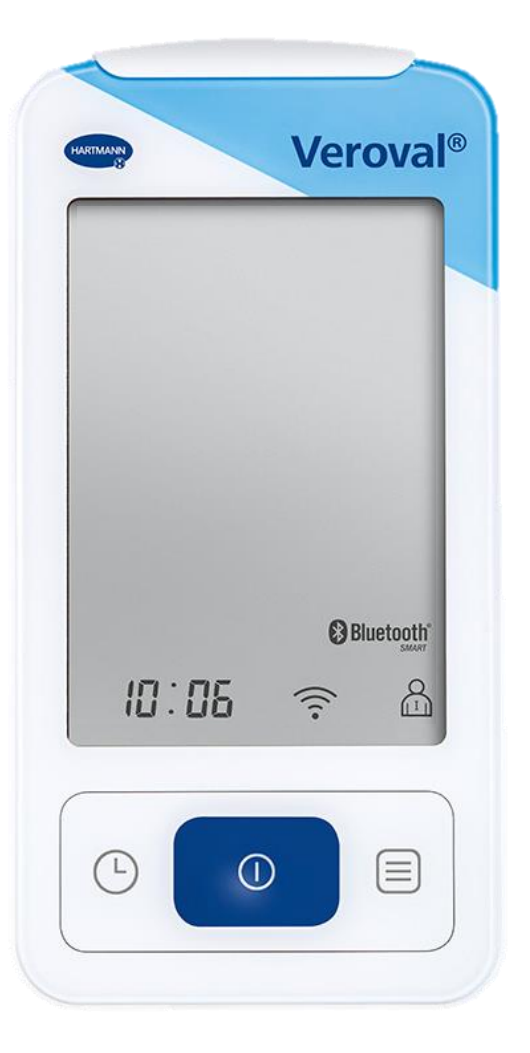

#### ...e sul dispositivo il simbolo lampeggia.

| Verova     | al°medi.           | conne            | ct                     |                      |                                   |                                    |          | io Rossi<br>M2       |            | HARTMANN |
|------------|--------------------|------------------|------------------------|----------------------|-----------------------------------|------------------------------------|----------|----------------------|------------|----------|
| Panoramica | Pressione a        | rteriosa         | ECG                    | Peso 1               | lemperatura                       | Self-test                          | Impost   | azioni               |            |          |
|            |                    |                  |                        |                      |                                   | - <b>- - -</b>                     |          |                      |            |          |
|            |                    |                  |                        |                      |                                   |                                    |          |                      |            |          |
| ECG        |                    | Trasmissione (   | dei dati dell'int      | tera memoria utente  | su questo dispositivo             | _                                  | _        | _                    | <b></b> !d | lia      |
| Settimana  | Mese selezionare ( | II dispositivo h | na trasmesso i         | seguenti dati: ECG   |                                   |                                    |          |                      |            | $\frown$ |
|            |                    | Memo<br>dispos   | ria utente de<br>itivo | d<br>utente          | Nu<br>complessivo<br>misura<br>in | imero<br>delle<br>azioni<br>viate: | Doppion  | Nuove<br>misurazioni | Dettagli   | Polso    |
|            |                    |                  |                        | Valentina Tintori    |                                   |                                    | 0        | 9                    |            |          |
|            |                    | Premendo il p    | ulsante Salva,         | vengono memorizza    | ati tutti gli utenti selez        | ionati.                            |          |                      |            | $\smile$ |
|            |                    | Il dispositivo h | a trasmesso i          | sequenti dati: Press | ione canquigna                    |                                    |          |                      |            |          |
|            |                    | Memo             | ria utente de          |                      | Nu<br>complessivo<br>misura       | imero<br>delle<br>azioni           | _        | Nuove                |            |          |
|            |                    | aispos           | 1                      | Valentina Tintori    | in                                | viate.                             | Doppioni | misurazioni          | Dettagli   |          |
|            |                    | Premendo il p    | ulsante Salva,         | vengono memorizza    | ati tutti gli utenti selez        | ionati.                            |          |                      |            |          |
|            |                    | Salva            |                        |                      |                                   |                                    |          |                      |            |          |
|            |                    |                  |                        |                      |                                   |                                    |          |                      |            |          |

Dopo il trasferimento, è possibile scegliere quali valori si desidera salvare .....

| Verova      | °medi.o           | conne                   | ect                       |                                                 |                                              |              | rio Rossi<br>M2      |          |
|-------------|-------------------|-------------------------|---------------------------|-------------------------------------------------|----------------------------------------------|--------------|----------------------|----------|
| Panoramica  | Pressione ar      | teriosa                 | ECG                       | Peso T                                          | emperatura Sel                               | f-test Impos | tazioni              |          |
| FCG         |                   |                         |                           | _                                               |                                              | _            |                      |          |
| Settimana M | ese selezionare ( | II dispositivo          | ha trasmesso i s          | ra memoria utente :<br>eguenti dati: <i>ECG</i> | su questo dispositivo                        | _            | _                    |          |
|             |                   | Mem<br>dispo            | oria utente del<br>sitivo | utente                                          | complessivo delle<br>misurazioni<br>inviate: | Doppion      | Nuove<br>misurazioni | Dettagli |
|             |                   | Premendo il             | 1<br>pulsante Salva, v    | Valentina Tintori<br>engono memorizza           | 9<br>ti tutti gli utenti selezionati.        | 0            | 9                    |          |
|             |                   | Salva<br>Il dispositivo | h) sso i s                | equenti dati: <i>Pressi</i>                     | one sanguigna                                |              |                      |          |
|             |                   | " dispositivo           |                           |                                                 | one songagna                                 |              |                      |          |

...se ECG...

| 1 Valentina Tintoni 1 0 1 | Memoria utente del<br>dispositivo utente | complessivo delle<br>misurazioni<br>inviate: | Doppion | Nuove<br>misurazioni | Dettagli |
|---------------------------|------------------------------------------|----------------------------------------------|---------|----------------------|----------|
|                           | 1 Valentina Ti                           | ntori 1                                      | 0       | 1                    |          |

#### ...o pressione arteriosa...

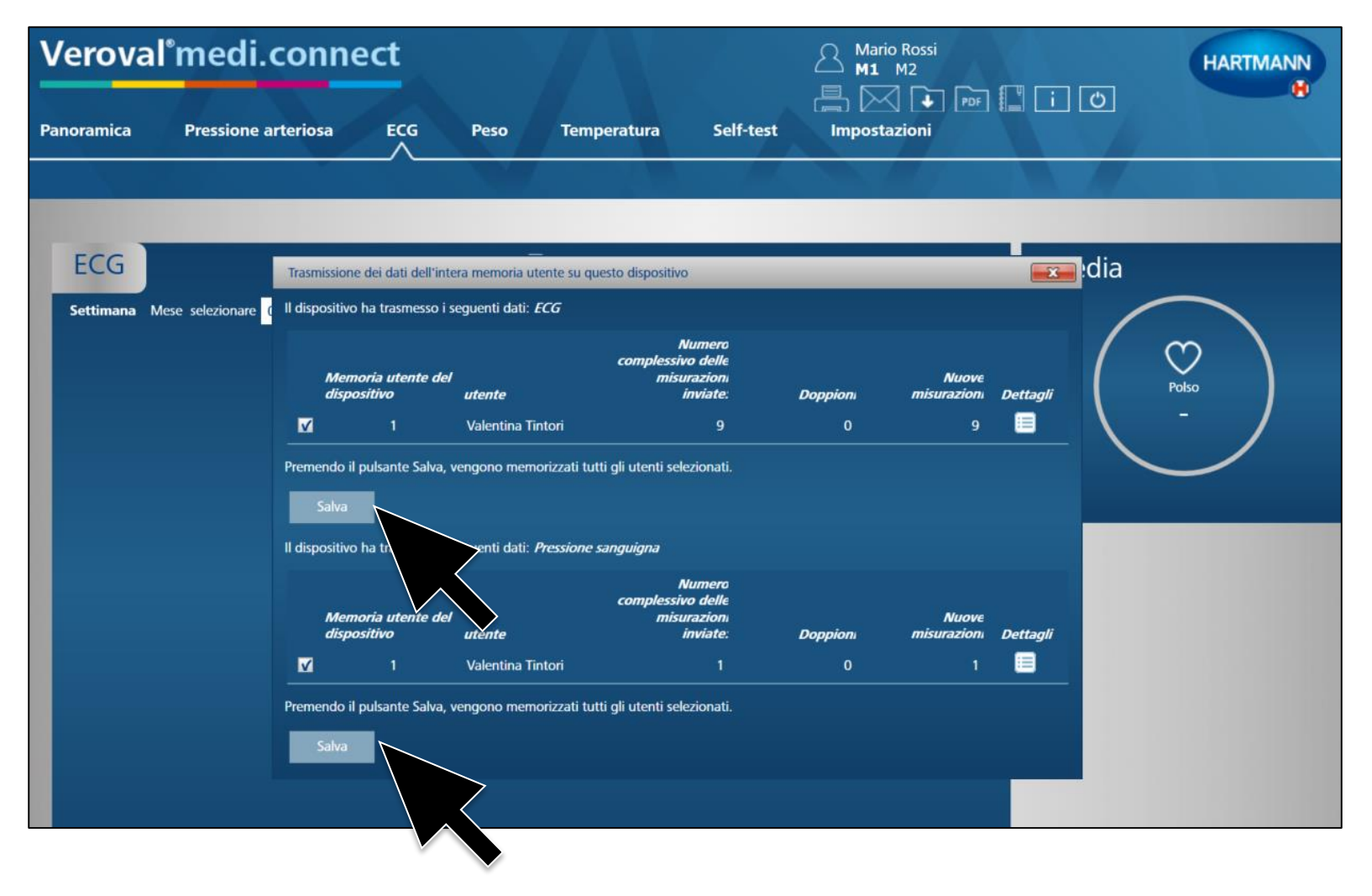

...o entrambi. Quindi fare clic su «salva».

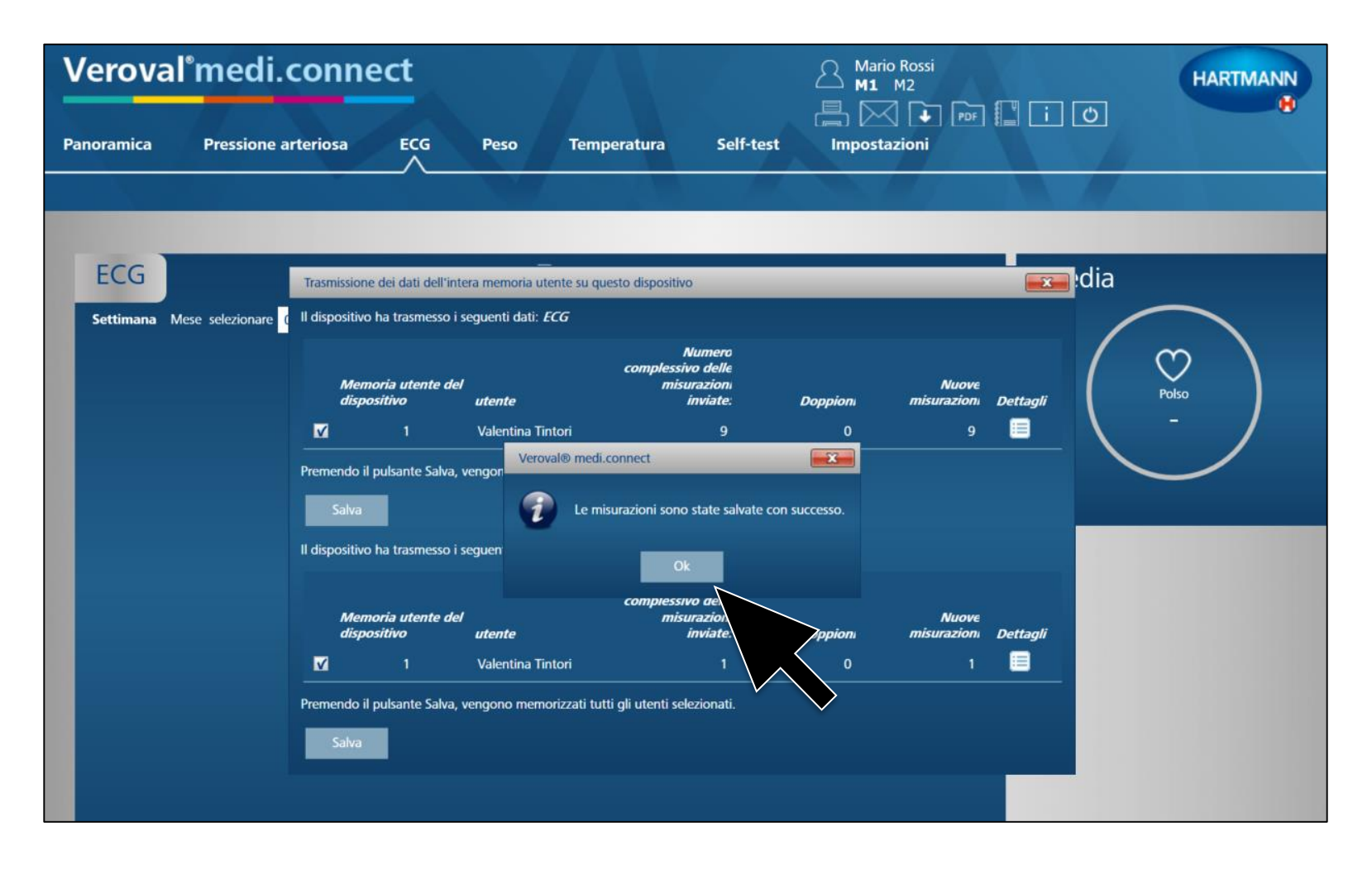

#### Confermare il salvataggio facendo clic su «OK».

| Ver    | roval®                      | med       | li.  | conne             | ct          |       |          |                  |           | Mario Rossi<br>M1 M2 | ¶[i][æ] | HARTMANN |
|--------|-----------------------------|-----------|------|-------------------|-------------|-------|----------|------------------|-----------|----------------------|---------|----------|
| Panora | mica                        | Pressio   | ne a | rteriosa          |             | Pe    | 50       | Temperatura      | Self-test |                      |         |          |
|        | $\mathbf{v} \in \mathbf{F}$ |           |      |                   |             |       |          |                  | <b>-</b>  |                      |         |          |
|        |                             |           |      |                   |             |       |          |                  |           |                      |         |          |
| E      | CG                          |           |      |                   |             |       | PDF      | ]                |           |                      | Media   |          |
| Sett   | timana Mese                 | seleziona | re O | 1/11/2016 15      | - 13/07/201 | 17 15 | Ricerca  | a (              |           |                      | 1       | $\frown$ |
|        | Data                        | Orario    |      | Risultato della n | nisurazione | Polso | Dettagli | Farmaco/commento |           |                      |         | 0        |
|        | 29/06/2017                  | 03:51     | 0    | ОК                |             | 65    | >        |                  |           | 0                    | (       | Polso    |
|        | 29/06/2017                  | 03:53     | 0    | ОК                |             | 79    | >        |                  |           | 0                    |         | 68       |
|        | 29/06/2017                  | 03:54     |      | OK                |             | 65    | >        |                  |           | 0                    |         |          |
|        | 29/06/2017                  | 03:59     | •    | OK                |             | 63    | >        | -                |           | 0                    |         |          |
|        | 30/06/2017                  | 05:14     |      | ОК                |             | 72    | >        |                  |           | 0                    |         |          |
|        | 30/06/2017                  | 06:58     |      | ОК                |             | 65    | >        |                  |           | 0                    |         |          |
|        |                             |           |      |                   |             |       |          |                  |           |                      |         |          |
|        |                             |           |      |                   |             |       |          |                  |           |                      |         |          |
|        |                             |           |      |                   |             |       |          |                  |           |                      |         |          |

Ora è possibile visualizzare l'elenco di tutti i dati memorizzati sulla scheda dell'ECG.

| Ver    | oval°r             | nec      | li.  | connect                     |        |          | 7 8              |           | Mario Rossi<br>M1 M2 |
|--------|--------------------|----------|------|-----------------------------|--------|----------|------------------|-----------|----------------------|
| Panora | mica               | Pressio  | ne a | arteriosa ECG               | Pe     | so       | Temperatura      | Self-test | Impostazioni         |
| EC     | CG<br>imana Mese : | selezion | are  | 01/11/2016 15 - 13/07/20    | 017 15 | PDF      | ]                |           |                      |
|        | Data               | Orario   |      | Risultato della misurazione | Polso  | Dettagli | Farmaco/commento |           |                      |
|        | 29/06/2017         | 03:51    | ۲    | ОК                          | 65     | >        |                  |           | Ø                    |
|        | 29/06/2017         | 03:53    | 0    | ОК                          | 79     | >        |                  |           | Ø                    |
|        | 29/06/2017         | 03:54    | 0    | ОК                          | 65     | >        |                  |           | 0                    |
|        | 29/06/2017         | 03:59    | 0    | OK                          | 63     | >        | $\bigvee$        |           | Ø                    |
|        | 30/06/2017         | 05:14    | 0    | OK                          | 72     | >        |                  |           | 0                    |
|        | 30/06/2017         | 06:58    | 0    | ОК                          | 65     | >        |                  |           | 0                    |

Ed è possibile fare clic su «dettagli»...

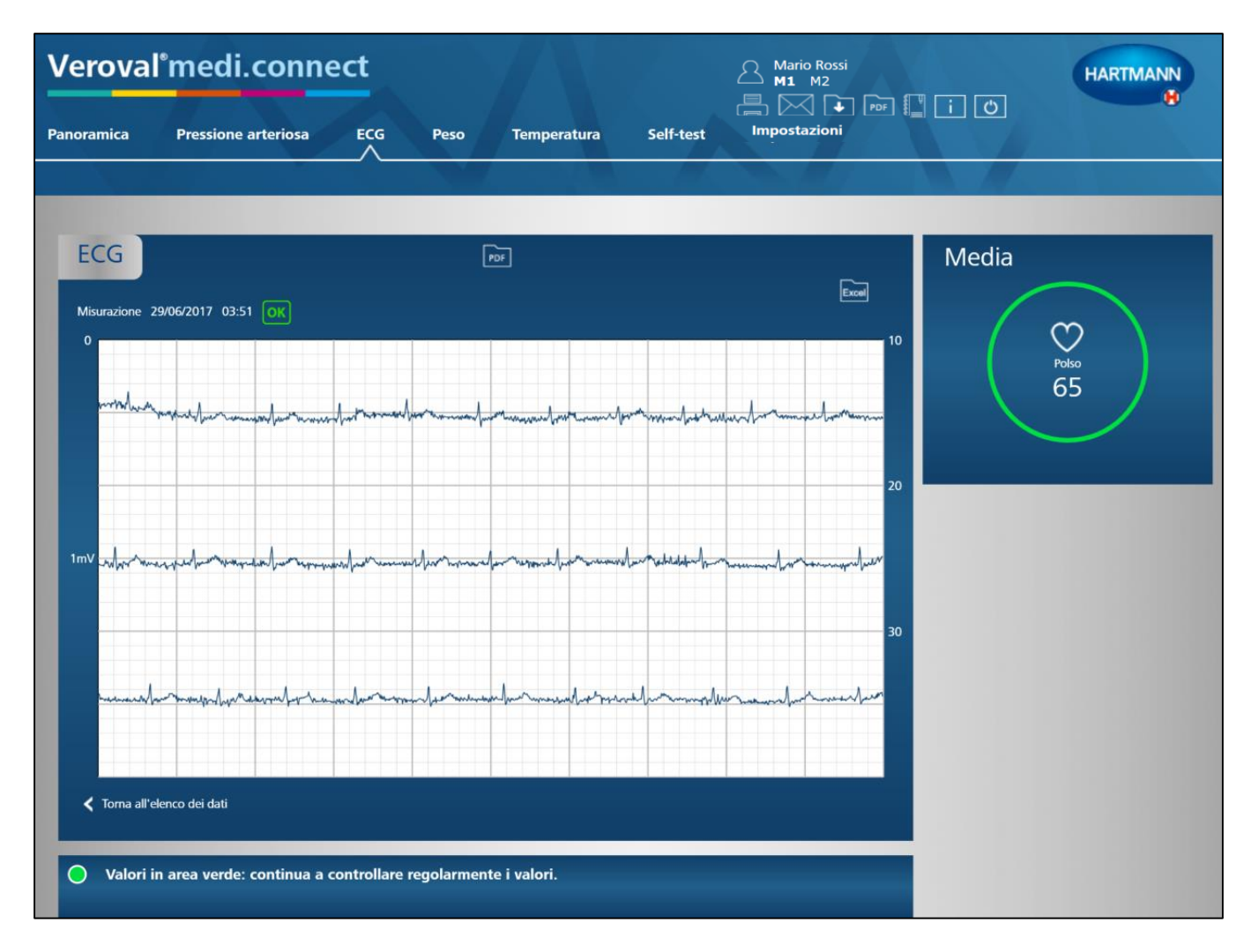

#### ...per visualizzare la curva dell'elettrocardiogramma.

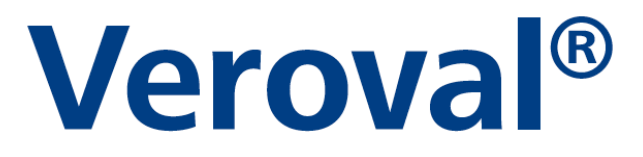

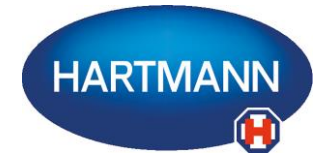

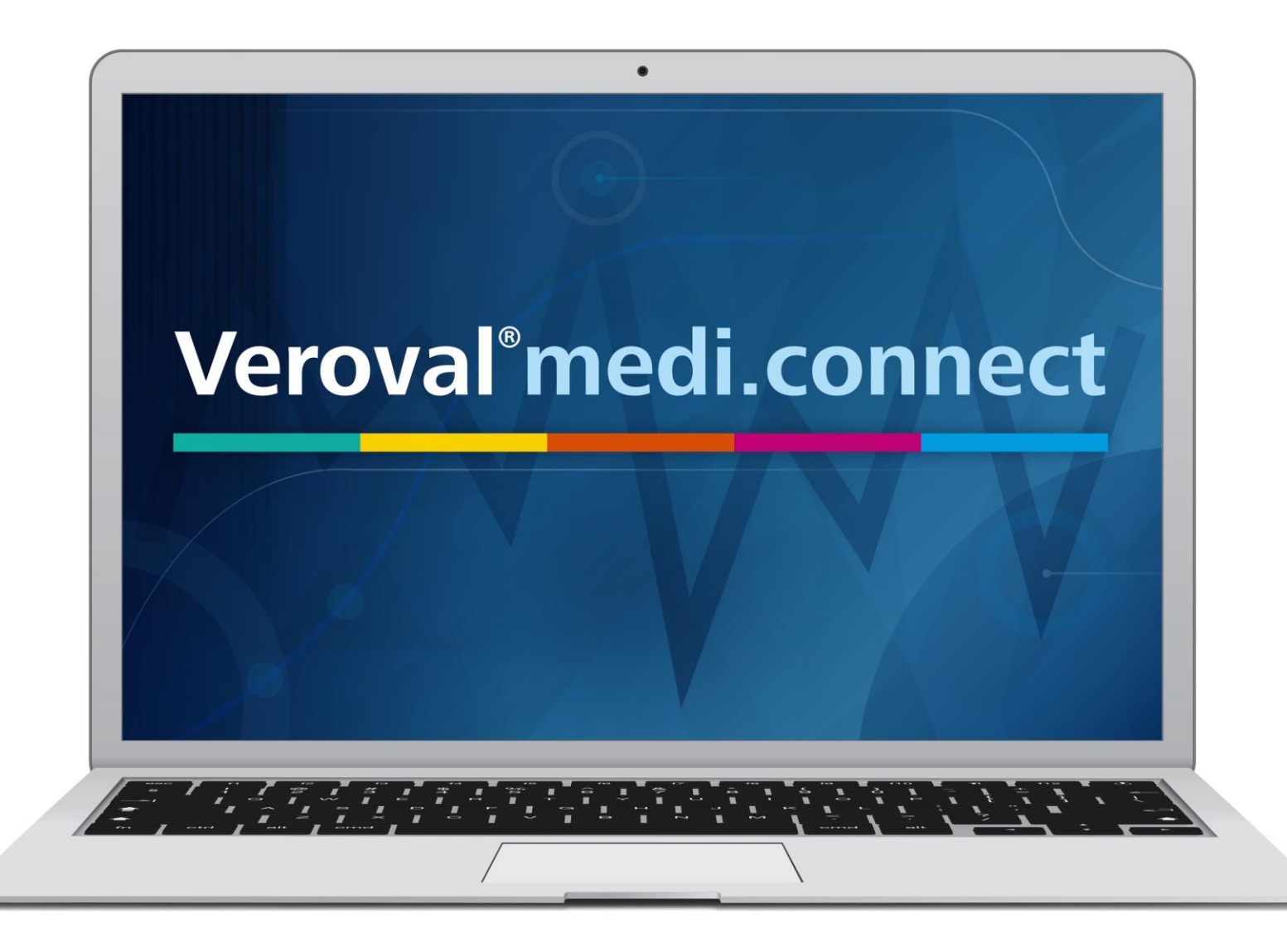